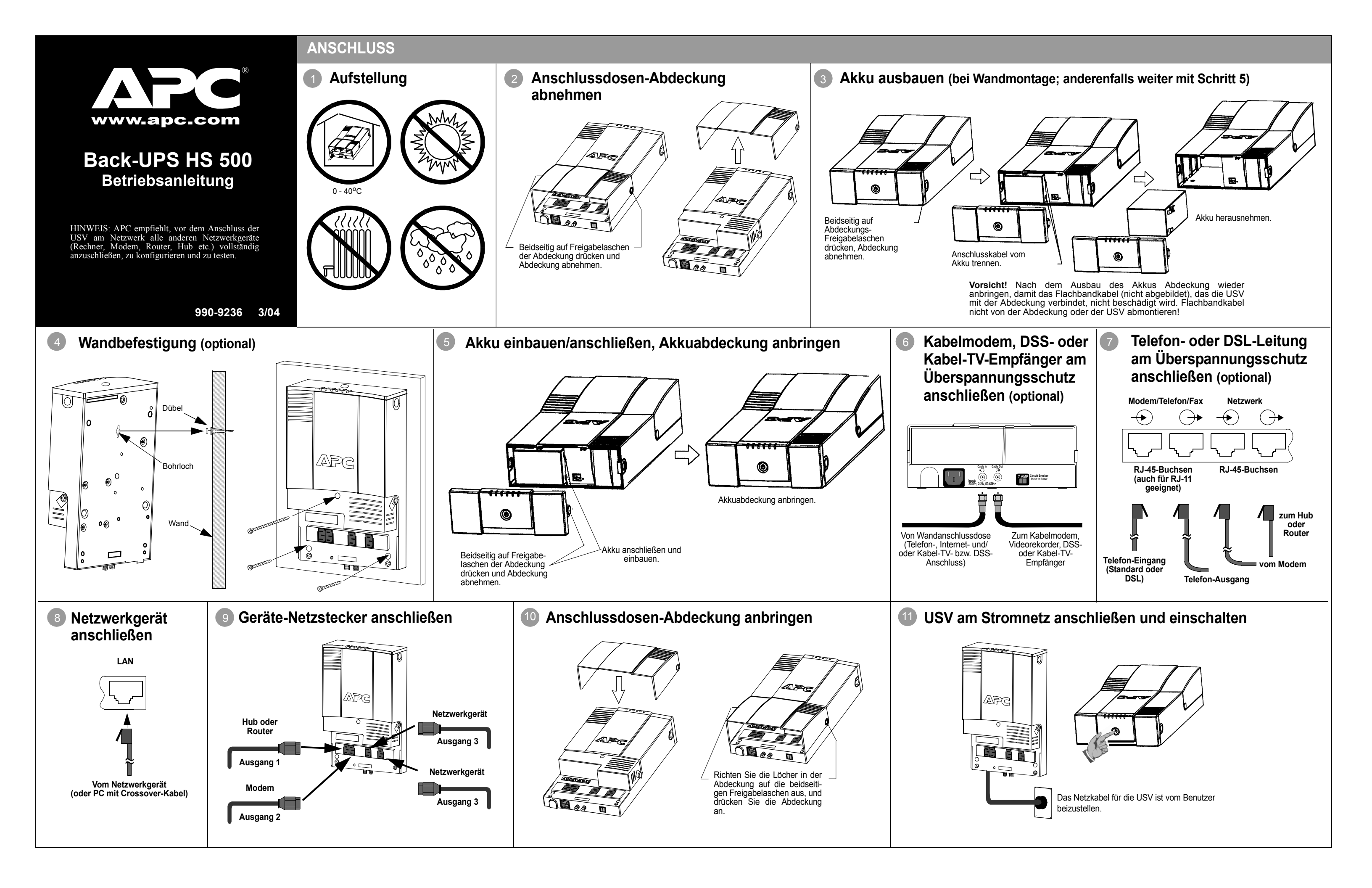

# Statusanzeigen und Alarmsignale

An der Vorderseite der Back-UPS befinden sich sechs Statuslampen (Netzbetrieb, Akkubetrieb, Überlast, Akku auswechseln, Senden/Empfang und Sende- bzw. Empfangsbereitschaft).

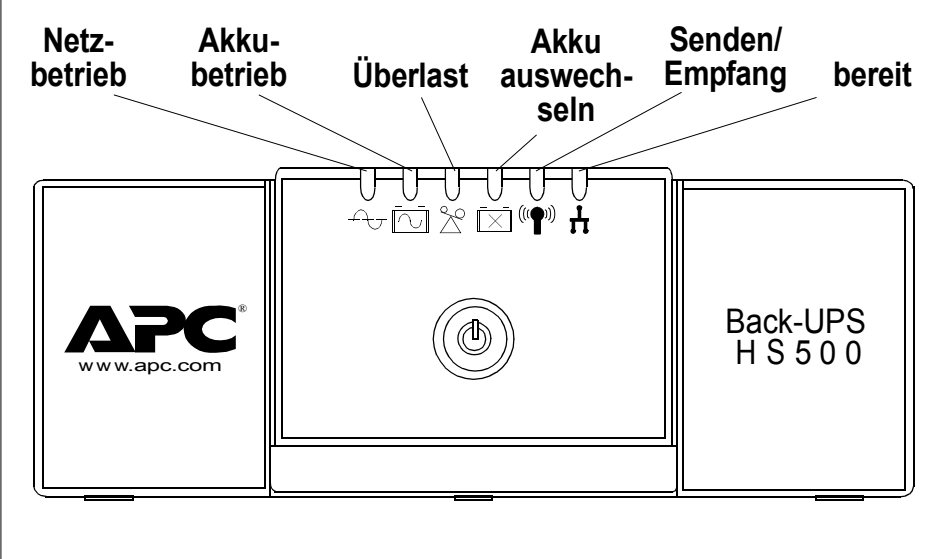

Netzbetrieb (grün) leuchtet, wenn die Stromanschlussdosen mit Netzstrom versorgt werden.

Überlastet (rot) leuchtet, wenn die Stromaufnahme der angeschlossenen Geräte die Leistungsfähigkeit der Back-UPS übersteigt

Dauerton: Alarmsignal ertönt, wenn die akkugespeisten Steckdosen überlastet sind.

Akkubetrieb (gelb) leuchtet, wenn die an den Akkuausgängen angeschlossenen Geräte von der Back-UPS mit Akkustrom versorgt werden.

Alle 30 Sekunden vier Pieptöne: Alarmsignal, das darauf hinweist, dass die Back-UPS auf Akkubetrieb umgeschaltet hat. Es empfiehlt sich, alle aktuellen Daten abzuspeichern.

Dauerpiepton: Alarmsignal ertönt, wenn die Akkuladung nahezu aufgebraucht ist. Der Akku besitzt nur noch sehr wenig Restladung. Speichern Sie sofort alle noch nicht gesicherten Daten, und beenden Sie alle aktiven Anwendungen. Fahren Sie das Betriebssystem herunter, und schalten Sie den Rechner und die Back-UPS ab.

Akku auswechseln (rot) leuchtet, wenn sich der Akku dem Ende seiner Standzeit nähert oder nicht angeschlossen ist (siehe oben). Wenn der Akku das Ende seiner Standzeit erreicht hat, reicht seine Ladung nur noch für sehr kurze Zeit, und er muss deshalb ausgewechselt werden.

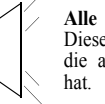

Alle 5 Stunden ein einminütiges Zirptonsignal: Dieses Alarmsignal weist darauf hin, dass der Akku die automatische Diagnoseprüfung nicht bestanden

Senden/Empfang (grün) leuchtet, wenn die Back-UPS Daten über das Netzwerk sendet oder empfängt.

Bereit (grün) leuchtet, wenn die Back-UPS an Geräten angeschlossen und bereit ist, Daten zu senden oder zu empfangen.

Trennschalter (Circuit Breaker): Die Trennschaltertaste (Kippschalter) befindet sich an der Unterseite der Back-UPS und wird ausgelöst, wenn sich die Back-UPS wegen Überlastung vom Netzstrom trennt. In diesem Fall, bitte Geräte, die nicht unbedingt benötigt werden, von der Back-UPS trennen. Trennschalter wieder auf EIN drücken

Wenn sich herausstellt, dass die Back-UPS oder daran angeschlossene Geräte zu empfindlich auf die Eingangsspannung reagieren, sollte eventuell die Umschaltgrenzspannung anders eingestellt werden. Dies ist ein sehr einfacher Vorgang, zu dem lediglich die Taste an der Vorderseite der Back-UPS betätigt zu werden muss. Die Einstellung kann auch auf der Konfigurationsseite der mitgelieferten Software vorgenommen werden (siehe Installieren und Einrichten der Software). Die Umschaltgrenzspannung wird wie folgt eingestellt:

- Anzeigelampen leuchtet).
- Überspannungsempfindlichkeit an.

| Blinkende<br>Anzeigelampen | Empfindlichkeits-<br>einstellung | Eingangsspannungsbere<br>ich (bei Netzanschluss) | Zu verwenden, wenn                                                                |
|----------------------------|----------------------------------|--------------------------------------------------|-----------------------------------------------------------------------------------|
| l<br>(gelb)                | niedrig                          | 160 - 278 V~                                     | die Eingangspannung extrem niedrig oder hoch ist. Für Rechner nicht zu empfehlen. |
| 2<br>(gelb und rot)        | mittel<br>(Werkseinstellung)     | 180 - 266 V~                                     | die Back-UPS häufig auf Akkustrom umschaltet (empfohlen).                         |
| 3 (gelb, rot und rot)      | hoch                             | 196 - 256 V~                                     | ein angeschlossenes Gerät empfindlich auf<br>Spannungsschwankungen reagiert.      |
| 4. Um das Gerät au         | f die niedrige Empfin            | dlichkeitsstufe einzustellen, d                  | lrücken Sie die Taste, bis die gelbe Lampe blinkt.                                |

- Lampe blinken
- blinken.
- grüne Lampe blinkt.

Installieren und Einrichten der Software

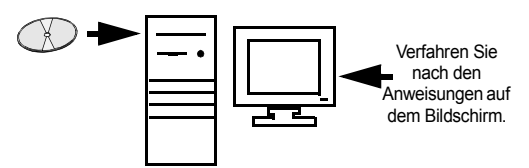

Ist die Autoplay-Funktion des Rechners aktiviert, startet die Software auf der CD-ROM automatisch das Installationsprogramm.

Ist die Autoplay-Funktion des Rechners nicht aktiviert, bitte wie folgt verfahren:

- Klicken Sie auf dem Computer-Desktopbildschirm auf Arbeitsplatz, oder starten Sie den Windows Explorer und suchen Sie das CD-ROM-Laufwerkssymbol des Rechners
- 2. Doppelklicken Sie auf das CD-ROM-Laufwerkssymbol und anschließend auf das Symbol setup.exe. Die Software startet und zeigt den InstallShield-Assistenten an (Abbildung 1). Die Softwareinstallation beginnt. Um sie vorzeitig abzubrechen, klicken Sie auf Cancel (Abbrechen).

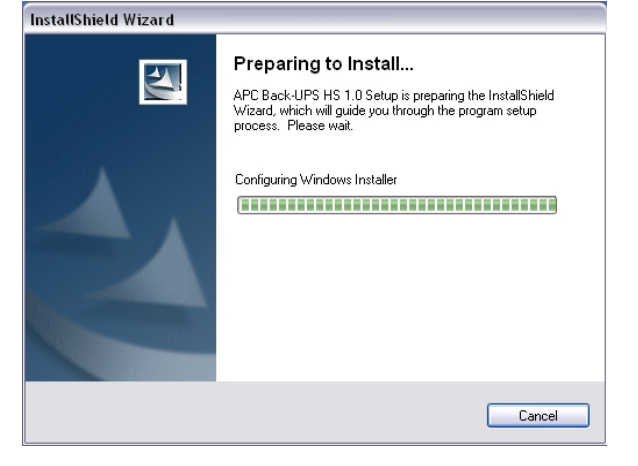

## Abbildung 1. Bildschirm des InstallShield-Assistenten

3. Nach etwa 4 Sekunden erscheint der Begrüßungsbildschirm des Installationsprogramms (Abbildung 2). Um die Installation fortzusetzen, klicken Sie auf Next (Weiter). Um die Softwareinstallation abzubrechen, klicken Sie auf Cancel.

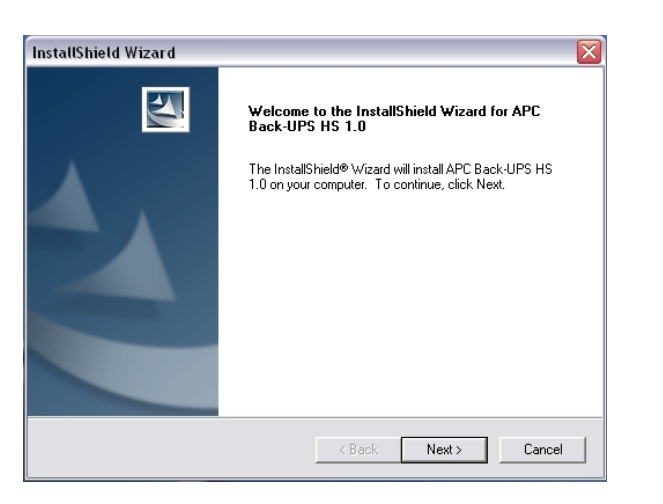

Abbildung 2. Begrüßungsbildschirm des InstallShield-Assistenten

4. Die Software zeigt nun die Lizenzvereinbarung License Agreement an (Abbildung 3). Bitte lesen Sie den Text durch, und akzeptieren Sie seinen Inhalt, indem Sie auf Yes klicken. Um den Vertrag abzulehnen, klicken Sie auf No, woraufhin die Softwareinstallation abgebrochen wird.

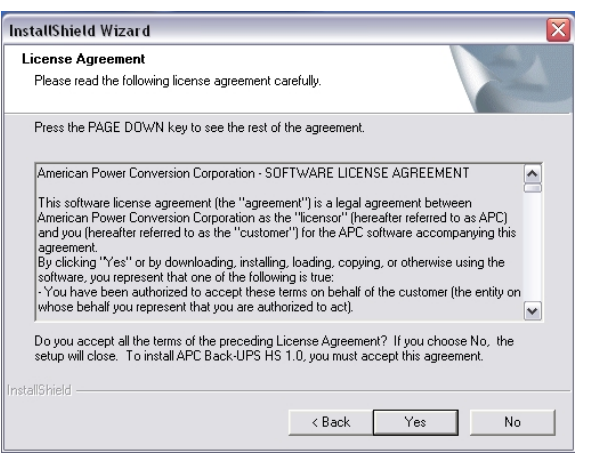

Abbildung 3. Lizenzvereinbarungsbildschirm des InstallShield-Assistenten

Die Software zeigt den Installationsziel-Auswahlbildschirm Choose Destination Location (Abbildung 4) an. Um einen Installationsort auszuwählen, klicken Sie auf Browse. Den vom System vorgeschlagenen Pfad akzeptieren Sie, indem Sie auf Next klicken. Das System zeigt daraufhin den Bildschirm Setup Status an (Abbildung 5). Mit Cancel können Sie die Installation abbrechen.

| InstallShield Wizard                                                                      |                             |
|-------------------------------------------------------------------------------------------|-----------------------------|
| Choose Destination Location<br>Select folder where Setup will install files.              |                             |
| Setup will install APC Back-UPS HS 1.0 in the following folder                            | τ.                          |
| To install to this folder, click Next. To install to a different folde<br>another folder. | er, click Browse and select |
|                                                                                           |                             |
|                                                                                           |                             |
|                                                                                           |                             |
|                                                                                           |                             |
| Destination Folder                                                                        |                             |
| C:\Program Files\APC\APC Back-UPS HS\                                                     | Browse                      |
| InstallShield                                                                             |                             |
| < Back                                                                                    | Next > Cancel               |

### Abbildung 4. Bildschirm "Choose Destination Location"

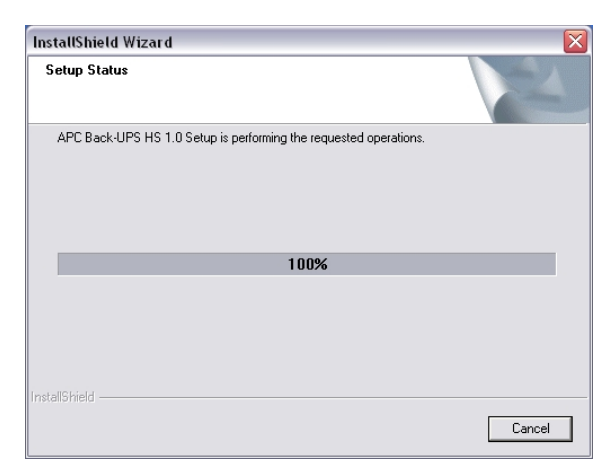

Abbildung 5. Bildschirm "Setup Status"

## Nachjustieren von Umschaltgrenzspannung und Überspannungsempfindlichkeit (optional)

1. Schließen Sie die Back-UPS am Stromnetz an. Die Back-UPS befindet sich jetzt im Standby-Betrieb (keine der

2. Drücken Sie 10 Sekunden lang auf die Taste an der Vorderseite des Gerätes. Alle Anzeigelampen der Back-UPS beginnen zu blinken und bestätigen damit, dass das Gerät in die Programmierbetriebsart übergeht.

3. Die Back-UPS zeigt daraufhin nach dem auf der Tabelle wiedergegebenen Schema die zur Zeit gültige

5. Um das Gerät auf die mittlere Empfindlichkeitsstufe einzustellen, drücken Sie die Taste, bis die gelbe und die rote

6. Um das Gerät auf hohe Empfindlichkeit einzustellen, drücken Sie die Taste, bis die gelbe und beide rote Lampen

7. Wenn Sie die bestehende Empfindlichkeitseinstellung unverändert beibehalten wollen, drücken Sie die Taste, bis die

8. Wird die Taste in der Programmierbetriebsart 5 Sekunden lang nicht gedrückt, verlässt die Back-UPS die Programmierbetriebsart, und alle Anzeigelampen verlöschen.

> 6. Die Software zeigt nun den Abschlussbildschirm InstallShield Wizard Complete an (Abbildung 6). Durch Klicken auf Finish beenden Sie das Installationsprogramm.

| InstallShield Wizard |                                                                                                    |
|----------------------|----------------------------------------------------------------------------------------------------|
|                      | InstallShield Wizard Complete<br>Setup has finished installing APC Back-UPS HS 1.0 on your<br>computer.<br>Register this product. |
|                      | < Back Finish Cancel                                                                                                    |

Abbildung 6. Abschlussbildschirm des InstallShield-Assistenten

7. Um das Programm zu starten, wählen Sie im Menü Start zunächst APC, dann APC Back-UPS HS (Abbildung 7). Fortsetzung nächste Seite!

|                                 |            | Accessories            |     |                 |
|---------------------------------|------------|------------------------|-----|-----------------|
|                                 |            | APC                    | • 9 | APC Back-UPS HS |
|                                 |            | Games                  |     |                 |
|                                 | <b>•••</b> | Startup                |     |                 |
|                                 | Þ          | Acrobat Reader 5.0     |     |                 |
|                                 | ۲          | Internet Explorer      |     |                 |
|                                 | 1          | MSN Explorer           |     |                 |
|                                 | 3          | Outlook Express        |     |                 |
|                                 | - 2        | Remote Assistance      |     |                 |
| Windows Catalog                 | 6          | Windows Journal Viewer |     |                 |
| Windows Update                  | $\odot$    | Windows Media Player   |     |                 |
| Set Program Access and Defaults | 28         | Windows Messenger      |     |                 |
| 💼 Programs                      | ۲ 🚳        | Windows Movie Maker    |     |                 |
| 🙆 Documents                     | •          |                        |     |                 |
| 🚱 Settings                      | ۱.         |                        |     |                 |
| 🔎 Search                        | ۱.         |                        |     |                 |
| e) Help and Support             |            |                        |     |                 |
| Run                             |            |                        |     |                 |
| 🖉 Log Off USB Lab               |            |                        |     |                 |
| O Turn Off Computer             |            |                        |     |                 |
| 🤧 start 🌒 🕴 😂 🎒 🍭               | 3          |                        |     |                 |

Abbildung 7. Auswahl im APC-Startmenü

Nach der Installation steht die Software Back-UPS HS im Menü Start zur Verfügung. 8. Nach dem Start des Programms sucht dieses nach allen am Netzwerk angeschlossenen Back-UPS-USVs und identifiziert diese anhand ihrer IP- und MAC-Adressen (siehe Abbildung 8). Die IP-Adresse wird der Back-UPS vom DHCP-Dienst des Hubs oder Routers automatisch zugewiesen. Vom DHCP-Dienst zugewiesene IP-Adressen können sich im Laufe der Zeit automatisch ändern. Deshalb rät APC davon ab, die IP-Adresse als Lesezeichen abzulegen, da das Gerät nicht auf Dauer anhand dieser Adresse identifizierbar ist. Die MAC-Adresse wird der Back-UPS HS 500 im Werk zugewiesen.

|      |               |                   | www.      |
|------|---------------|-------------------|-----------|
| Name | IP Address    | MAC Address       | UPS Se    |
|      | 192.168.1.101 | 00:C0:B7:25:0D:4E | IP Confid |
|      |               |                   |           |
|      |               |                   | Assign    |
|      |               |                   |           |
|      |               |                   |           |
|      |               |                   | _         |

### Abbildung 8. Anzeige der IP- und MAC-Adresse der Back-UPS HS

Wenn im Netzwerk kein DHCP-Dienst zur Verfügung steht, oder wenn Sie der Back-9. UPS lieber eine feste IP-Adresse zuweisen möchten, die Sie sich leicht merken können, können Sie dies tun, indem Sie auf die Schaltfläche IP Configuration klicken. Die Adresse muss dem auf Abbildung 9 dargestellten Adressformat entsprechen und eindeutig sein. Abbildung 10 zeigt den IP-Konfigurationsbildschirm; die IP-Adressenfelder sind hier auf 0 eingestellt.

Zur Zuweisung einer IP-Adresse zu Ihrem Rechner lesen Sie bitte die Betriebsanleitung des Rechners.

| • •        |                                                                                                    | 00×              |
|------------|----------------------------------------------------------------------------------------------------|------------------|
| Back-UPS I | O P Configuration                                                                                                    |                  |
| Name       | The UPS can obtain IP settings automatically if your network<br>supports this capability. Otherwise, you need to ask your network<br>administrator for the appropriate IP address. | UPS Settings     |
|            | Obtain an IP address automatically.                                                                                                    | IP Configuration |
|            | Use the following IP address                                                                                                    | Assign Name      |
|            | IP Address: 192. 25 . 20 . 200                                                                                                    |                  |
|            | MAC Address: 00:C0:B7:25:0D:4E                                                                                                    |                  |
|            | OK Cancel                                                                                                    | Help             |
|            |                                                                                                    | About            |

#### Abbildung 9. Bildschirm für die Zuweisung einer IP-Adresse

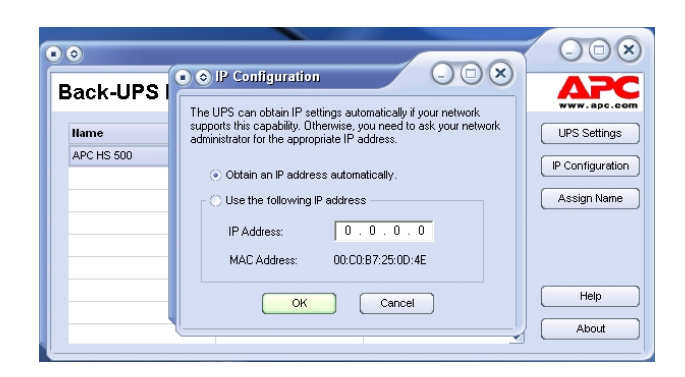

## Abbildung 10. Leerer Bildschirm für die Zuweisung einer IP-Adresse

10. Sie können der Back-UPS einen Namen zuweisen, indem Sie auf die Schaltfläche Assign Name klicken (Abbildung 8) und den Namen in das Dialogfeld Assign Name eingeben. Der Name erscheint dann in der Spalte links von der IP-Adresse des Gerätes (Abbildung 11). Namen dürfen nicht mehrfach vorkommen.

| ) Assaglin fran             | 119                                   | 000                     |
|-----------------------------|---------------------------------------|-------------------------|
| s dialog allows y           | ou to give the UPS a more familiar    | name. This name is used |
| the application to          | o neip you to identify individual dev | vices more easily.      |
| the application to<br>Name: | APC HS 500                            | OK                      |

#### Abbildung 11. Bildschirm für die Namenszuweisung

11. Mit der Schaltfläche UPS Settings können die Werkseinstellungen für die Back-UPS HS wiederhergestellt werden. Sollte sich die Back-UPS HS nicht über die Software zurücksetzen lassen, nehmen Sie die Akkuabdeckung ab und führen Sie einen schmalen Gegenstand (ca. 5 cm lang) in das Loch neben der Telefonbuchse ein (Abbildung 12): warten Sie etwa 5 Sekunden, und nehmen Sie ihn wieder heraus. Hinweis: Diese Telefonbuchse ist nur für Testzwecke im Werk vorgesehen - bitte hier nichts anschließen!

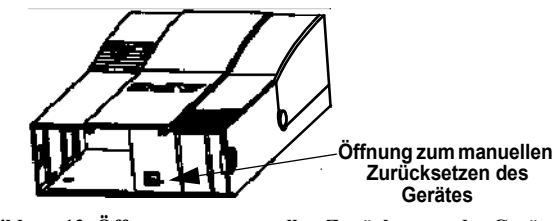

Abbildung 12. Öffnung zum manuellen Zurücksetzen des Gerätes

12. Bevor Sie USV-Wartungsfunktionen benutzen, sollten Sie den Betriebszustand der USV prüfen, indem Sie auf das Link Status klicken. Daraufhin erscheint der in Abbildung 13 gezeigte Bildschirm.

| Edit View Favorit | es Tools Help<br>.102/    |                   |                                   |               | ¥ -          |
|-------------------|---------------------------|-------------------|-----------------------------------|---------------|--------------|
| ΔΡC               |                           |                   | AP                                | C Back-UPS HS | 500          |
| Status            | <u>Configuration</u>      | Maintenance       | About                             | <u>Logoff</u> | 2            |
| Power S           | ource B<br>Line (         | attery Capacity   | Available Runtime<br>🍪 14 minutes | 9             |              |
| Curren            | t Status                  |                   |                                   |               |              |
| Battery           | status:                   | Ch                | arged                             |               |              |
| Last tra          | nsfer to battery was caus | ed by: No         | Transfer                          |               |              |
| Result            | of last self-test is:     | Pa                | ssed                              |               |              |
| Load o            | n Battery Backup          |                   |                                   |               |              |
| Yourbe            | ttery backup is currently | providing: 14     | 6 Watts                           |               |              |
|                   |                           | Status Page       | 9                                 |               |              |
|                   |                           |                   |                                   |               |              |
|                   |                           |                   |                                   |               | 0.45         |
| art 🕑 🥥 🥭         | 1 V 3 V                   | APC Back-UP5 HS   | APC Back-UPS HS 50                |               | 9:45<br>Tues |
|                   |                           | Hood web2 - Paint |                                   |               | 2/3/2        |

13. Um die Konfiguration der Back-UPS zu ändern oder sonstige USV-Wartungsfunktionen zu nutzen, müssen Sie sich auf der Logon-Seite (Abbildung 11) anmelden, die Sie mit der Schaltfläche UPS Settings aufrufen

Auf der Logon-Seite geben Sie den Standard-Username "apc" und das Standard-Password "apc" ein. Um den Username oder das Passwort zu ändern, melden Sie sich an und klicken Sie dann auf Maintenance (Abbildung 14).

Hinweis: Sie können die Logon-Seite auch aufrufen, indem Sie die IP-Adresse in die Adresszeile des Browsers eingeben.

| ile Edit View Favo                  | orites Tools Help                                                      |                       |                    |              | 4         |
|-------------------------------------|------------------------------------------------------------------------|-----------------------|--------------------|--------------|-----------|
| 🕄 Back 🔹 🌔 🕤                        | 💌 💈 🏠 🔎 Search                                                         | 📌 Favorites   Media 🌾 | 8 🔗 ዿ 📼            | - 25         |           |
| idress 🕘 http://192.16              | 58.1.102/                                                              |                       |                    | <b>Y</b>     | Go Links  |
| ΔΡΟ                                 |                                                                        |                       | APG                | C Back-UPS H | S 500     |
| www.apc.com                         | us <u>Configuration</u>                                                | <u>Maintenance</u>    | <u>About</u>       | Logon        | 2         |
| Please enter                        | r your usemame and pa                                                  | issword.              |                    |              |           |
| Usernam                             | e:                                                                     | Logon                 |                    |              |           |
| ooonnam                             |                                                                        |                       |                    |              |           |
| Password                            | 1:                                                                     |                       |                    |              |           |
| Valid entries are<br>Logon required | 20 or fewer characters in length.<br>to change battery backup settings |                       |                    |              |           |
|                                     |                                                                        |                       |                    |              |           |
|                                     |                                                                        |                       |                    |              |           |
|                                     |                                                                        |                       |                    |              |           |
|                                     |                                                                        |                       |                    |              |           |
| Logon Page                          |                                                                        |                       |                    | 🔮 Interne    | ŧ         |
| 🖁 start 📄 🕴 🕑                       | 😑 🖹 🔍 🥪 🔡 🕴                                                            | APC Back-UPS HS       | APC Back-UPS HS 50 |              | 3 9:40 AM |
|                                     |                                                                        |                       |                    |              | Tuesda    |

#### Abbildung 14. Anmeldebildschirm

14. Auf der Wartungsseite Maintenance Page (Abbildung 15) können Sie einen Akkutest (Battery Self Test) durchführen, das Datum für den Austausch des Akkus ändern (Update Battery Replacement Date), und den Benutzernamen und das Passwort ändern (siehe oben). Um die vorgenommenen Änderungen umzusetzen, klicken Sie auf Update Now. Um die Werkseinstellungen wiederherzustellen, wählen Sie Restore Factory Defaults. Hinweis: Diese Verwaltungsaufgaben können nur nach vorheriger Anmeldung (Logon) wahrgenommen werden.

| ) AF | C Bac | k-UPS    | HS 500 -      | Micros                      | oft Interne                         | t Explo                       | rer                         |                 |         |             |        |        |        | a 🔀 |
|------|-------|----------|---------------|-----------------------------|-------------------------------------|-------------------------------|-----------------------------|-----------------|---------|-------------|--------|--------|--------|-----|
| File | Edit  | View     | Favorites     | Tools                       | Help                                |                               |                             |                 |         |             |        |        |        | -   |
|      |       | P.apc.c  | C             |                             |                                     |                               |                             |                 |         | AF          | C Back | -UPS I | HS 500 |     |
|      |       | <u>s</u> | <u>Status</u> | <u>Co</u>                   | nfiguratio                          | <u>n</u>                      | Maintene                    | ince            | Ē       | <u>bout</u> | Log    | off    | 2      |     |
|      |       |          | Batt          | tery Se<br>Test<br>Test res | elf Test<br>Now<br>sults are dis    | played                        | on the status               | page.           |         |             |        |        |        | ~   |
|      |       |          | Upo           | late Ba<br>Upd<br>Perform   | attery Rep<br>ate Now<br>this opera | ion only                      | ent Date<br>upon battery    | replacement.    |         |             |        |        |        |     |
|      |       |          | Ch            | ange l                      | Jsername                            | and P                         | assword                     |                 |         |             |        |        |        | =   |
|      |       |          |               | Enter f                     | New Userni<br>entries are (         | ame<br>20 or few              | Enter New<br>ver characters | w Password      |         | Update      | Now    |        |        |     |
|      |       |          | Res           | Res                         | actory De<br>tore Now               | <b>faults</b><br>]<br>ckup se | ttings back to              | their factory o | default | values.     |        |        |        |     |
|      |       |          |               |                             | - <sup>1</sup>                      | 1                             | -                           | ^               |         |             |        |        | _      |     |

#### Abbildung 15. Wartungsbildschirm

15. Auf der Configuration Page (Abbildung 14) können Sie die Überspannungsempfindlichkeit (Sensitivity) der Back-UPS einstellen. Dieser Schwellenwert für die Netzstromqualität bestimmt, wann die Back-UPS auf Akkustrom umschaltet. Die drei möglichen Einstellungen für Sensitivity sind:

Low (niedrig) - Nur benutzen, wenn die Eingangsspannung extrem niedrig ist. Für Rechner nicht zu empfehlen.

Medium (mittle) - Zu benutzen, wenn die Back-UPS aufgrund zu schwacher Eingangsspannung häufig auf Batteriebetrieb umschaltet.

High (hoch) - Zu benutzen, wenn ein angeschlossenes Gerät empfindlich auf relativ niedrige Speisespannung reagiert (empfohlen).

Ferner können Sie auf dem Bildschirm Configuration Page die akustische Alarmfunktion (Audible Alarm) ein- (enable) und ausschalten (disable). Ist die Funktion eingeschaltet, werden die oben im Abschnitt Statusanzeigen und Alarmsignale beschriebenen akustischen Signale abgegeben. Ist die Funktion abgeschaltet, gibt die USV keine akustischen Alarmsignale ab

Außerdem können Sie auf dem Bildschirm Configuration Page die obere und untere Umschaltgrenzspannung (Transfer Points) einstellen. Die Back-UPS schaltet auf Akkustrom (**On Battery**) um, wenn die Eingangsspannung die über das Dropdown-Menü **Volts** eingestellten Werte über- (**Above**) bzw. unterschreitet (**Below**).

Eine weitere Funktion, die auf dem Bildschirm Configuration Page eingestellt werden kann, ist die Ausgangssteuerung (Output Control) der vier Ausgänge der Back-UPS. Diese Funktion dient zum Ein- bzw. Ausschalten (On/Off) von Output 1, Output 2 und der beiden Steckdosen von Output 3. Ferner können angeschlossene Systeme mit der Funktion Reboot gezielt aus- und wiedereingeschaltet werden. Diese Neustartfunktion steht nicht zur Verfügung, wenn der betreffende Ausgang ausgeschaltet ist (Off).

Um Zugang zum Bildschirm Configuration Page zu erhalten, müssen Sie sich bei dem Dienstprogramm für die Back-UPS anmelden. Wählen Sie die gewünschte Funktion aus, und klicken Sie auf die Schaltfläche **Apply**. Um die Werkseinstellungen des Gerätes wiederherzustellen, klicken Sie auf die Schaltfläche **Reset**.

| File | C Back<br>Edit | -UPS I<br>View | HS 500 - Mic<br>Favorites | rosoft<br>Tools                      | Internet<br>Help                                  | Explorer            |                                |                 |                          |                  |                |          | ₽× |
|------|----------------|----------------|---------------------------|--------------------------------------|---------------------------------------------------|---------------------|--------------------------------|-----------------|--------------------------|------------------|----------------|----------|----|
|      |                |                | C                         |                                      |                                                   |                     |                                |                 |                          | ļ                | APC Back-UPS   | 5 HS 500 |    |
|      |                |                | <u>Status</u>             | Ū                                    | onfigur                                           | ation               | Main                           | lenance         |                          | About            | Logoff         | 2        |    |
|      |                |                | Se<br>O                   | nsitiv<br>High                       | ity                                               | ۲                   | Medium                         | o               | Low                      |                  |                |          | ^  |
|      |                |                | AL<br>©                   | idible<br>Enat                       | Alarm<br>le                                       | c                   | Disable                        |                 |                          |                  |                |          |    |
|      |                |                | Tr                        | ansfe<br>Your<br>abo<br>Your<br>belo | r Points<br>battery b<br>ve :<br>battery b<br>w : | ackup w<br>nackup w | ill intervene<br>ill intervene | if AC utility v | roltage go<br>roltage go | es 266<br>es 180 | Volts          |          |    |
|      |                |                | Ou                        | tlet C                               | ontrol                                            |                     |                                |                 |                          |                  |                |          |    |
|      |                |                | œ                         | On                                   |                                                   | 0                   | Off                            | 0               | Reboot                   | Out              | put 1          |          |    |
|      |                |                | •                         | On<br>On                             |                                                   | 0                   | Off<br>Off                     | 0               | Reboot<br>Reboot         | Out<br>Out       | put 2<br>put 3 |          |    |
|      |                |                |                           |                                      |                                                   |                     | 1                              |                 |                          |                  |                |          |    |
|      |                |                |                           |                                      |                                                   | Apply               | Continu                        | untion Pro      | F                        | Reset            |                |          |    |

Abbildung 16. Konfigurationsbildschirm

16. Der Bildschirm About Page enthält allgemeine Informationen über Ihre Back-UPS, wie Netzwerkparameter (Network Parameters, d. h. IP- und MAC-Adressen) sowie technische Parameter (Technical Parameters, d. h. Modell, Seriennummer, Firmware-Version, Web-Firmware-Version, UPS-Herstellungsdatum sowie das Stichdatum zum Erneuern des Akkus [Battery Replacement Date]).

| Status          | <b>Configuration</b>     | Maintenance       | About | Logon | <u></u> |
|-----------------|--------------------------|-------------------|-------|-------|---------|
| Network Par     | ameters                  |                   |       |       |         |
| IP Address:     |                          | 192.168.1.102     |       |       |         |
| MAC Address:    |                          | 00.C0.B7.25.0D.4E |       |       |         |
| Technical Pe    | arameters                |                   |       |       |         |
| Model:          |                          | APC Back-UPS HS   | 500   |       |         |
| Serial number:  |                          | AB0343147115      |       |       |         |
| Firmware revis  | ion:                     | 10                |       |       |         |
| Web firmware i  | revision:                | 11h               |       |       |         |
| UPS date of m   | anufacture (mm-dd-yyyy): | 10-21-2003        |       |       |         |
| Battery replace | ament date (mm-dd-yyyy): | 12-05-2003        |       |       |         |
|                 |                          | About Page        |       |       |         |
|                 |                          |                   |       |       |         |
|                 |                          |                   |       |       |         |

dung 17. Informationsseite "Abo

# Technische Daten

| Eingangsspannung Netzstrom                        | 180 - 266 V~                        |
|---------------------------------------------------|-------------------------------------|
| Eingangsfrequenz                                  | 47 - 63 Hz (automatische Erkennung) |
| Wellenform Akkustrom                              | Stufenapproximiert                  |
| Maximale Last                                     | 500 VA 300 W                        |
| Betriebstemperatur                                | 0 - 40 °C                           |
| Umgebungstemperatur<br>(Lagerung)                 | -15 - 45 °C                         |
| Rel. Luftfeuchte Betrieb                          | 10 - 90 % nicht kondensierend       |
| Rel. Luftfeuchte Lagerung                         | 10 - 95 % nicht kondensierend       |
| Physikalische Angaben:<br>Abmessungen (H x B x T) | 37,2 x 22,5 x 10,5 cm               |
| Gewicht                                           | 7,4 kg                              |
| Typische Wiederaufladezeit                        | 6 - 8 Stunden                       |
| EMV-Einstufung                                    | EN50091-2, Class B                  |
| Zertifikate                                       | NEMKO-GS, CE und GOST               |

# Beheben von Störungen

Anhand der nachstehenden Tabelle lassen sich geringfügige Probleme bei der Installation und Benutzung der Back-UPS beheben. Sollten Probleme auftauchen, für die diese Tabelle keine Abhilfe bietet, wenden Sie sich bitte an den APC Onlineoder Telefon-Kundenservice.

| Mögliche Ursache                                                   | Abhilfe                                                                                                    |  |  |
|--------------------------------------------------------------------|----------------------------------------------------------------------------------------------------|--|--|
| Back-UPS lässt sich nicht einschalten.                             |                                                                                                    |  |  |
| Die Back-UPS ist nicht an einer<br>Netzsteckdose angeschlossen.    | Nachprüfen, ob der Netzstecker der Back-UPS fest<br>in einer Wandsteckdose steckt.                                                                                                    |  |  |
| Trennschalter (Sicherungsautomat) der<br>Back-UPS wurde ausgelöst. | Geräte, die nicht unbedingt benötigt werden, von<br>der Back-UPS trennen. Trennschalter (Kippschal-<br>ter an der Unterseite der Back-UPS) wieder ein-<br>schalten. Anschließend die Back-UPS einschalten<br>und die Geräte einzeln nacheinander wieder<br>anschließen. Wird der Trennschalter erneut ausge-<br>löst, ist die Ursache vermutlich das zuletzt ange-<br>schlossene Gerät. |  |  |
| Netzspannung sehr niedrig oder nicht vorhanden.                    | Verwendete Wand-Netzsteckdose mit einer<br>gewöhnlichen Schreibtischlampe testen. Leuchtet<br>die Lampe nur schwach, die Netzspannung von<br>einem Elektriker überprüfen lassen.                                                                                                    |  |  |

#### Back-UPS liefert bei Stromausfall keinen Strom an Netzwerkgeräte.

| <i>ckung anbringen</i> unter "Anschluss" auf der ersten Seite dieser Betriebsanlei tung.) |
|-------------------------------------------------------------------------------------------|
|-------------------------------------------------------------------------------------------|

#### Back-UPS gibt Akkustrom ab, obwohl normale Netzspannung anliegt.

| Trennschalter (Sicherungsautomat) der<br>Back-UPS wurde ausgelöst.                              | Geräte, die nicht unbedingt benötigt werden, von<br>der Back-UPS trennen. Trennschalter (Kippschal-<br>ter an der Unterseite der Back-UPS) wieder ein-<br>schalten. |                          |
|-------------------------------------------------------------------------------------------------|----------------------------------------------------------------------------------------------------|--------------------------|
| Netzsteckdose, an der die Back-UPS<br>angeschlossen ist, versorgt das Gerät<br>nicht mit Strom. | Die Back-UPS an einer anderen Netzsteckdose ansc<br>kreise von einem Elektriker überprüfen lassen.                                                                  | chließen oder die Strom- |

#### Back-UPS liefert nicht für die erwartete Zeit Notstrom.

| Die Back-UPS ist überlastet.                                                                                    | Nicht unbedingt benötigte Geräte, z. B. Laserdrucker, direkt am Stromnetz anschließen.                                                                                                    |
|----------------------------------------------------------------------------------------------------|----------------------------------------------------------------------------------------------------|
|                                                                                                    | Hinweis: Geräte mit Motoren und Dimmern (Laserdrucker, Heizgeräte, Venti-<br>latoren, Lampen, Staubsauger usw.) sollten nicht an den Steckdosen der Back-<br>UPS angeschlossen werden.                                                                                                    |
| Der Akku der Back-UPS hatte nach<br>dem letzten Stromausfall nicht genü-<br>gend Zeit, um sich voll aufzuladen. | Akku aufladen. Akku wird ständig aufgeladen, wenn die Back-UPS an einer<br>Netzsteckdose angeschlossen ist. In der Regel reichen acht Stunden Ladezeit<br>aus, um einen völlig entladenen Akku komplett aufzuladen. Wenn der Akku<br>nicht voll aufgeladen ist, reicht der Akkustrom der Back-UPS nur für einen<br>Teil der normalen Nutzungszeit. |
| Der Akku muss ausgewechselt werden.                                                                             | Akku auswechseln (siehe "Bestellen eines Ersatzakkus"). Die Akkus haben<br>eine Lebensdauer von 3 bis 6 Jahren. Bei häufigen Stromausfällen und hohen<br>Umgebungstemperaturen ist die Lebensdauer entsprechend kürzer.                                                                                                    |

### Abhilfe Mögliche Ursache Rote Warnlampe leuchtet. Der Akku ist nicht richtig angeschlos-Akkuanschlüsse überprüfen. Siehe Anleitung zum Öffnen des Akkufachs und Anschließen der Akkukabel unter Akku einbauen/anschließen, Akkuabdeckung anbringen. sen Die Überlastanzeige leuchtet, wenn die Einen oder mehrere Gerätenetzstecker abnehmen, bis die Lampe erlischt. angeschlossenen Geräte mehr Strom aufnehmen, als die Back-UPS liefern kann. Akku innerhalb der nächsten zwei Wochen auswechseln (siehe "Bestellen Akku muss ausgewechselt werden. eines Ersatzakkus"). Wird der Akku nicht ausgewechselt, steht beim nächsten Stromausfall weniger Notstrom zur Verfügung. Beim Einschalten der Back-UPS leuchtet Akkuwechselanzeige und Alarmsignal ertönt. Akkuanschlüsse überprüfen. Siehe "Akku einbauen/anschließen" auf der Interner Akku nicht angeschlossen. ersten Seite dieser Betriebsanleitung. Dort wird beschrieben, wie der Akku

| aus- und eingebaut sowie angeschlossen wird. |
|----------------------------------------------|
|                                              |

# Rote Anzeigelampen blinken.

| Betriebsstörung der Back-UPS. | APC-Kundendienst anrufen. |
|-------------------------------|---------------------------|
|-------------------------------|---------------------------|

### Bereitschaftsanzeigelampe leuchtet nicht.

| Verbindung zum Ethernet-Anschluss<br>kommt nicht zustande. | Anderes Netzwerkgerät an der LAN-Buchse anschließen. |
|------------------------------------------------------------|------------------------------------------------------|
|                                                            | Alle Netzwerkanschlüsse überprüfen.                  |

## Sende-/Empfangs-Lampen blinken.

| Betriebsstörung der Back-UPS. | Bitte Verbindung mit APC-Kundendienst aufnehmen. |
|-------------------------------|--------------------------------------------------|

#### Back-UPS HS nicht durch "Browsen" auffindbar.

| Internetschnittstelle<br>nicht zugreifbar. | der | Back-UPS | Das <b>Back-UPS HS-Dienstprogramm</b> starten und die der Back-UPS<br>zugewiesene <b>IP-Adresse</b> prüfen. Lautet sie <b>0.0.0.0</b> , die <b>Back-UPS-HS-</b><br><b>Software beenden</b> und <b>neu starten</b> . Das für die Bereitstellung des DHCP-<br>Dienstes zuständige Netzwerkgerät weist der Back-UPS eine neue IP-Adresse<br>zu. |
|--------------------------------------------|-----|----------|----------------------------------------------------------------------------------------------------|
|                                            |     |          | Ob die Back-UPS jetzt zugreifbar ist, lässt sich mit dem Ping-Befehl wie folgt feststellen:                                                                                                    |
|                                            |     |          | Öffnen Sie ein MS-DOS-Fenster, und geben Sie den Ping-Befehl folgender-<br>maßen ein:                                                                                                    |
|                                            |     |          | ping XXX.XXX.XXXX.XXX (IP-Adresse des anzusprechenden Gerätes)                                                                                                    |
|                                            |     |          | Erscheint eine Meldung, die etwa der folgenden entspricht, konnte eine Verbindung zwischen Ihrem Rechner und dem Gerät hergestellt werden.                                                                                                    |
|                                            |     |          | Pinging XXX.XXX.X.X with 32 bytes of data<br>Reply from XXX.XXX.X.X: bytes=32=2ms TTL=64                                                                                                    |
|                                            |     |          | Erhalten Sie jedoch folgende Meldung:<br>Pinging XXX.XXX.X with 32 bytes of data                                                                                                    |
|                                            |     |          | Request timed out.                                                                                                    |
|                                            |     |          | liegt vermutlich in der Netzwerkkonfiguration ein Fehler vor. Bitte prüfen Sie<br>die folgenden Sachverhalte:                                                                                                    |
|                                            |     |          | 1. Ist das Ethernet-Kabel richtig angeschlossen?                                                                                                    |
|                                            |     |          | 2. Ist das TCP/IP in Ihrem Rechner richtig konfiguriert?                                                                                                    |
|                                            |     |          | 3. Leuchten die LEDs ACT/LNK und TX/RX?                                                                                                    |
|                                            |     |          | Als Browser müssen Sie den Internet Explorer ab Version 5.0 oder Netscape<br>Navigator ab Version 7.0 benutzen.                                                                                                    |

# Bestellen eines Ersatzakkus

zu finden.

## Garantie

Die Garantiezeit beträgt zwei Jahre ab Kaufdatum. Im Normalfall wird das eingesendete Mängelgerät gegen ein im Werk generalüberholtes Gerät ausgetauscht. APC veranlasst nach Eingang des reklamierten Gerätes bei der zuständigen Reparaturwerkstätte, dass das Ersatzgerät abgeschickt wird. Im Bedarfsfall kann – nach Vorlage einer gültigen Kreditkartennummer – auch ein gleichzeitiger Versand erfolgen. Die Kosten des Versands vom Kunden zu APC trägt der Kunde. APC übernimmt die Frachtkosten für die Rücksendung des Ersatzgerätes an den Kunden.

# Garantieanmeldung

# **APC-Kontaktinformationen**

## Techniso Internet

USA und

Verwenden Sie als Ersatzakku nur einen von APC zugelassenen Akku. Ersatzakkus können bei APC Global Services bestellt werden. Bei der Bestellung muss die Modellnummer der Back-UPS HS angegeben werden. Sie ist an der Unterseite des Gerätes

Zur Garantieanmeldung dieses Produktes suchen Sie bitte die Website warranty.apc.com auf.

| che Kundenbetreuung | www.apc.com/support |
|---------------------|---------------------|
|                     | www.apc.com         |
| d Kanada            | 800-800-4272        |

Copyright © 2004 American Power Conversion. Alle Rechte vorbehalten. APC und Back-UPS sind eingetragene Marken der American Power Conversion. Marken anderer Inhaber werden anerkannt.